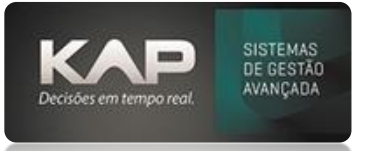

# MANUAIS MENTHORII

#### NOME DA TELA:

Necessidade de Compra

#### O QUE ELA FAZ?

Esta tela é utilizada para fazer solicitações de compras no sistema MenthorII.

#### PASSO A PASSO DE COMO UTILIZAR.

Acesse o menu Cadastros - Recebimento de Materiais.

Na tela de Necessidade de Compra é necessário preencher os campos conforme as descrições abaixo

| 👫 Necessidade de Compra |                 |               |                             |
|-------------------------|-----------------|---------------|-----------------------------|
| – Solicitar Compra:     |                 |               |                             |
| Cliente:                |                 | Departamento: |                             |
|                         |                 |               | <u> </u>                    |
| Produto:                |                 |               | Un.: Qtd.: Data Prev.:      |
|                         |                 |               | 14/04/2024                  |
| Fornecedor:             | Nr. Doc.: Obs.: |               | Empresa:                    |
|                         |                 |               |                             |
|                         |                 |               | Importar do Excel Adicionar |

**Cliente:** Informe para qual cliente o material está sendo solicitado. No caso de material para estoque próprio, selecione ou insira sua empresa como cliente.

Departamento: Insira o código correspondente ao setor que utilizará o produto:

Produto: Informe o código ou descrição do produto a ser comprado.

Quantidade: Insira a quantidade necessária para a compra.

Fornecedor: Insira o código do fornecedor ou busque o nome do fornecedor na lupa.

Número do Documento: Inclua o número do pedido

**Observação:** Neste campo, é importante fornecer informações precisas sobre as quantidades e medidas dos materiais a serem comprados para evitar erros no processo de compra.

Após preencher todos os campos necessários, Clique em ADICIONAR para confirmar a inclusão do item na solicitação de compra.

Certifique-se de revisar cuidadosamente todas as informações inseridas antes de finalizar a solicitação

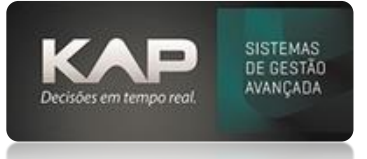

Após a inclusão da necessidade de compra, selecione o item e clique em LIBERAR/NÃO LIBERAR ITEM.

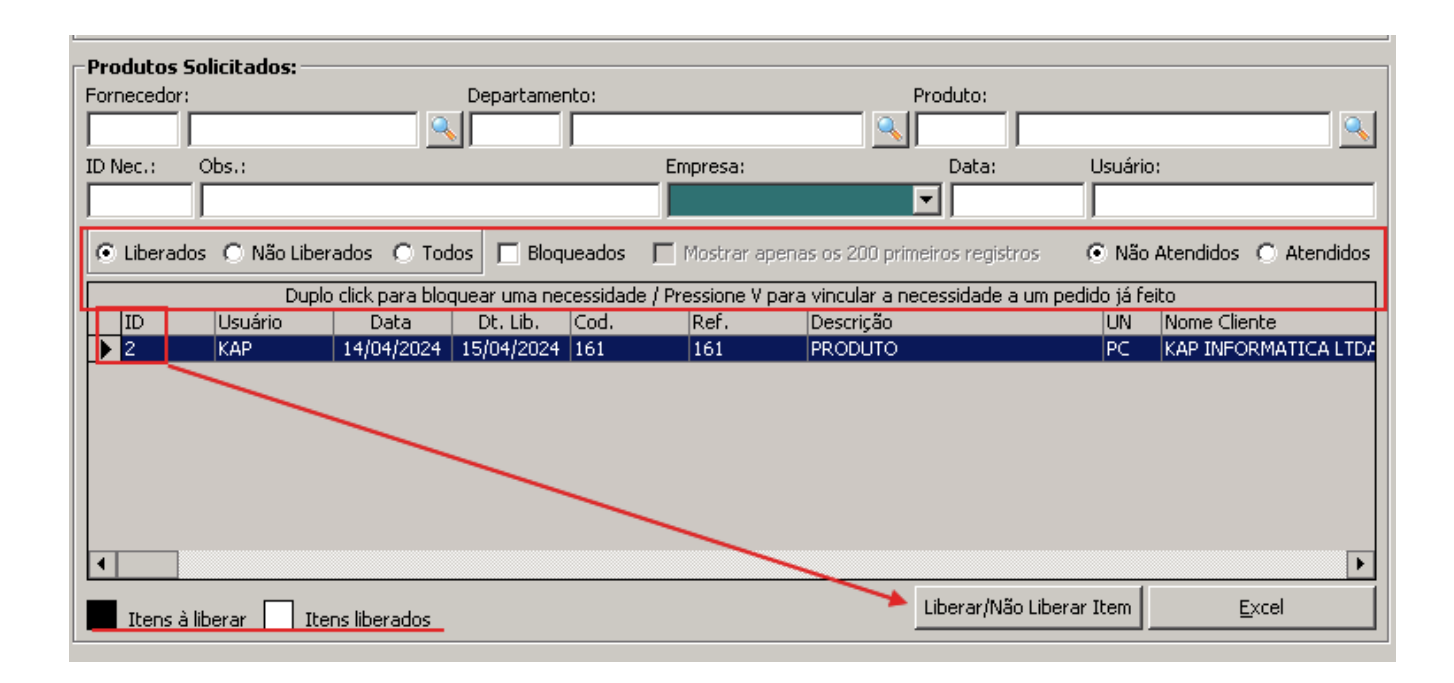

## **OPÇÕES DA TELA (BOTÕES, FUNÇÕES E CAMPOS MAIS IMPORTANTES)**

### Filtros e Funcionalidades Específicas:

**Liberados e Não Liberados:** Use este filtro para verificar as necessidades de compra que estão marcadas como liberadas ou não liberadas.

**Bloqueados:** Este filtro exibe as necessidades de compra que foram bloqueadas, juntamente com o motivo do bloqueio.

Atendidas e Não Atendidas: Utilize este filtro para visualizar as necessidades de compra que já foram compradas (atendidas) ou que ainda não foram compradas (não atendidas).

**Duplo Clique em ID para Bloquear:** Para bloquear uma necessidade de compra específica, basta dar um duplo clique no ID correspondente.

**Pressione 'V' para Vincular à Ordem de Compra:** Para vincular uma necessidade de compra a uma ordem de compra, selecione a necessidade desejada e pressione a tecla 'V'.

Essas funcionalidades foram projetadas para tornar a interação com o sistema mais eficiente e intuitiva. Se precisar de mais orientações ou assistência, não hesite em entrar em contato com nossa equipe de suporte